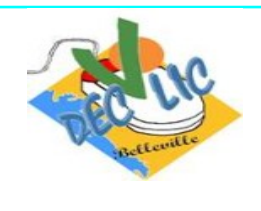

## Interface des navigateurs

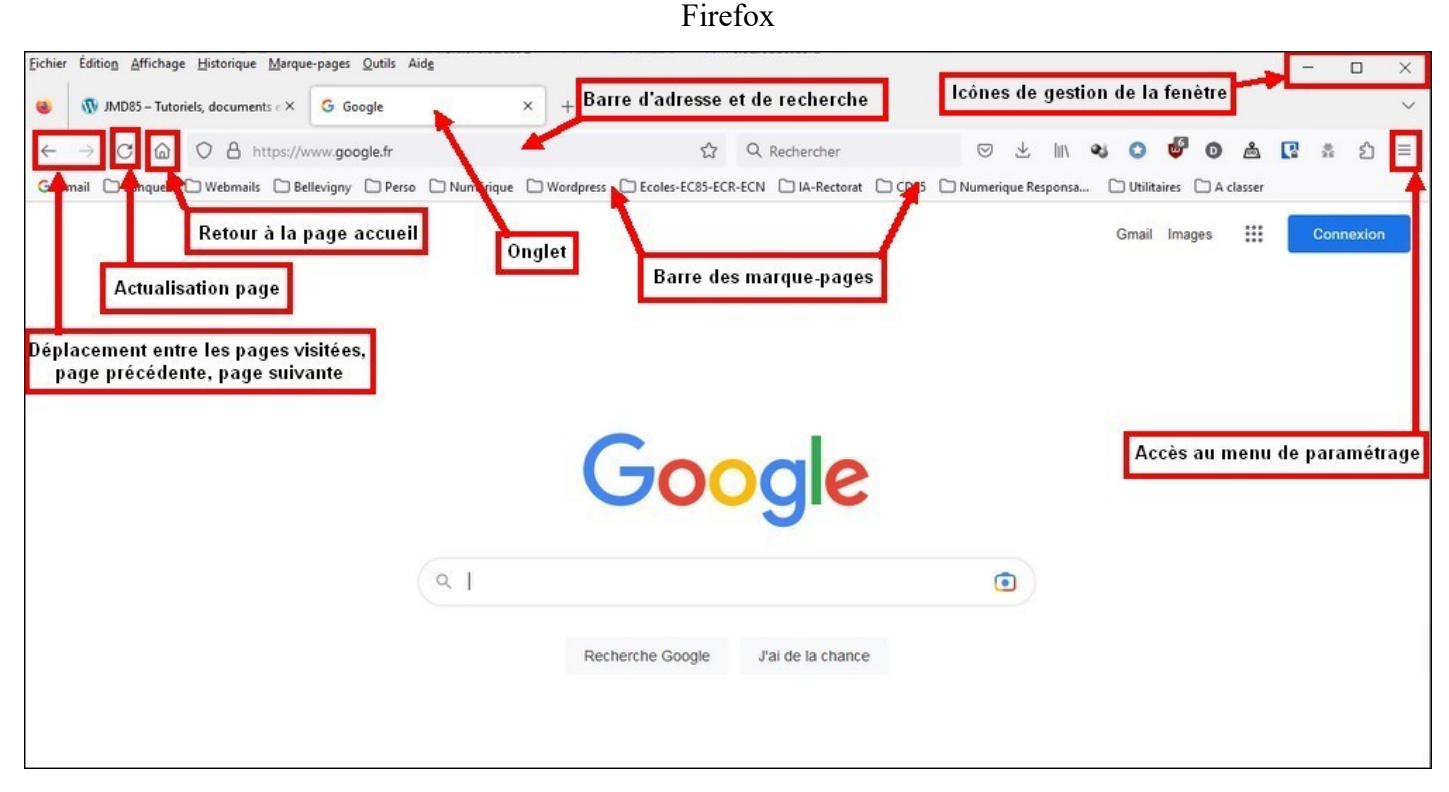

Chrome

| G Google +Onglet × +                           | Barre d'adresse et de re                     | echerche (Icône   | es de gestion de | e la fenêtre | )(     | - 🗆 X          |
|------------------------------------------------|----------------------------------------------|-------------------|------------------|--------------|--------|----------------|
| ← → C ① 🔒 google.fr/?gws_rd=ssl 👉              |                                              |                   | 6 \$             | m 🕈 (        |        | * 🗆 🔿 🗄        |
| Découverte de l'inter 🕡 JMD85 - Tutoriels, 🙉 N | Aailo, la messageri 🙀 nas-jmnel - Synolo k N | Aanager Infomania |                  |              |        | Autres favor   |
| Retour à la page ac                            | cueil                                        |                   | Gma              | il Images    |        | Connexion      |
| Actualisation page                             | Barre des fa                                 | avoris            |                  |              |        |                |
| Déplacement entre les pages visitées,          |                                              |                   |                  |              |        | (              |
| page precedente, page survante                 | Go                                           |                   |                  |              |        |                |
|                                                |                                              | gie               |                  | Accès au     | menu d | le paramétrage |
|                                                |                                              |                   |                  |              |        |                |
|                                                | ٩                                            | Ŷ                 |                  |              |        |                |
|                                                | Perharsha Coogle                             | l'ai de la chance |                  |              |        |                |
|                                                | Recherche Google                             | 5 al de la chance |                  |              |        |                |
|                                                |                                              |                   |                  |              |        |                |
|                                                |                                              |                   |                  |              |        |                |
|                                                |                                              |                   |                  |              |        |                |
|                                                |                                              |                   |                  |              |        | 2              |

| Private Search Engine Omglet × +          | Barre d'adresse et de recherche                 | Icônes de gestion de la fenêtr                | e - 🗆 🗙                |
|-------------------------------------------|-------------------------------------------------|-----------------------------------------------|------------------------|
| 🛛 🗅 🖸 🛱 🔒 search.brave.com 🗲              |                                                 | 🖻 🚺 🦁 🖄                                       | 0 0 0 * 0 1            |
| 🔺 Gmail 🔶 Bank es 🛄 Webmails 🛄 Bellevigny | 🛄 Perso 🧾 Numérique 🛄 Wordpress 🛄 Ecoles-EC85-E | ECR-E 🦲 IA-Rectorat 🛄 CD85 🛄 Numerique Respon | 🛄 Utilitaires 🛛 👋      |
| Retour à la page accue                    |                                                 |                                               | 0                      |
| Actualisation page                        | -                                               |                                               |                        |
| Notation page                             | Barre des favoris                               |                                               |                        |
| Déplacement entre les pages visitées,     |                                                 |                                               |                        |
| page precedente, page suivante            |                                                 | Accès                                         | au menu de paramétrage |
|                                           |                                                 |                                               | , ,                    |
|                                           | 🔀 brav                                          | /e                                            |                        |
|                                           |                                                 |                                               |                        |
|                                           |                                                 |                                               |                        |
|                                           | Rechercher sur le Web de manière privée         | Q                                             |                        |
|                                           |                                                 |                                               |                        |
|                                           |                                                 |                                               |                        |
|                                           |                                                 |                                               |                        |
|                                           |                                                 |                                               |                        |
|                                           | Rechercher sur le Web de manière privée         | ¢<br>۵                                        |                        |

- Les particularités d'un navigateur
  - Les icônes de gestion : Les icônes de gestion de la fenêtre permettre d'afficher la fenêtre réduite (la page se met dans la barre des taches pour une visualisation en mode multi-fenêtres), d'agrandir / restaurer la fenêtre ou de la fermer et par conséquent de quitter l'application.
  - La zone d'adresse et de recherche : Située en haut de la fenêtre, elle permet de taper l'adresse du site que l'on souhaite visiter. Elle sert aussi de zone de recherche. Firefox peut avoir une zone de recherche indépendante de la zone d'adresse.

Les onglets : Par défaut, les onglets sont placés au-dessus de la barre d'adresse/recherche. Les onglets permettent de visiter plusieurs sites ou pages internet simultanément. Si vous cliquez sur le plus situé à droite de l'onglet actif. Un nouvel onglet va s'ouvrir et vous pourrez afficher une autre page internet dans cet onglet.

## Les formes de représentation de la souris (pointeur) :

Lorsque l'on balade la souris sur une page internet, on va voir que celle-ci peut prendre différentes formes selon l'objet qu'elle est en train de survoler.

Voici quelques exemples de forme de pointeur que vous pourrez rencontrer :

- : Flèche habituelle qui permet de cliquer sur un bouton du navigateur, sur un onglet, sur une option de menu...
- Sablier signifiant à l'utilisateur que le système est en train de travailler (chargement d'une page internet, traitement qui prend du temps ...)
- : Pointeur s'affichant lors du survol d'une zone de saisie (formulaire d'inscription...)
- Pointeur matérialisant un lien vers une autre page ou autre site internet. Si on clique dessus, on ouvre une nouvelle page ou un nouveau site.